意圖[<sub>鴻蒙版</sub>] (SVGLABv1.0)

# 使用手册

作者:張士超 zhshchao@163.com

# 第一章 前言

#### 1.1、寫此模塊的原因

perl 原有的 SVG 模塊使用複雜,且做許多可由程序完成的工作。

#### **1.2**、名稱的意義

- 1, SVG與 MATLAB 的合義,以 MATLAB 風格語句來畫 SVG 圖像;
- 2, 兼取 SVG 實驗室之意;
- 3, 沒有接觸過 SVG, 沒有使用過 MATLAB, 不影響使用此模塊。

#### 1.3、指導思想

下最少的定義,做最多的事情。

#### 1.4、定義與函數名

SVG 的如直線、圓等一個獨立的組件稱為元素。 除個別,一切作圖或屬性設置函數均以 SVG 元素名,或 MATLAB 相應函數名為名。

#### 1.5、安裝

將模塊拷入 perl 可訪問的模塊目録即可。 事實上,如下代碼給出所在機器上所有 perl 可訪問的模塊目録: perl -e 'print"@INC"';

如有程序運行異常,手册所釋有乖、行文不暢,乃至錯別字等,一請致信作者。

# 第二章 快速使用

在作圖前需要知道的是,模塊定義Y軸向上;默認時一個單位為一個像素。

**2.1**、作一張圖

一個 figure-figend 對生成一張圖片:

#!/usr/bin/perl

use SVGLAB;

figure;

line(100,300,400,300); #直線 rect(500,400,100,300); #矩形 circle(200,200,50); #圓 ellipse(300,200,50,30); #橢圓

figend;

#生成 SVGLAB1.svg

第一個實例

2.2、做多張圖

多個 figure-figend 對生成多張圖片: #!/usr/bin/perl

use SVGLAB;

figure;

\$x=[200,450,500,250]; \$y=[300,100,150,300]; polygon(\$x,\$y,'red',2,'yellow');#紅内黄邊多邊形 figend; #將生成 SVGLAB1.svg figure; line(100,300,400,300,2,'red'); #紅色直線 rect(500,400,100,300,10,10,'red',2,'yellow'); #紅内黄邊彎角矩形 circle(200,200,50,'red',2,'yellow'); #紅内黄邊톜 ellipse(300,200,50,30,'red',2,'yellow'); #紅内黄邊橢圓 figend; #將生成 SVGLAB2.svg

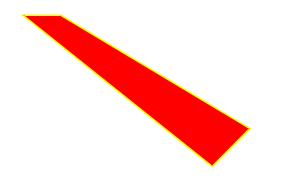

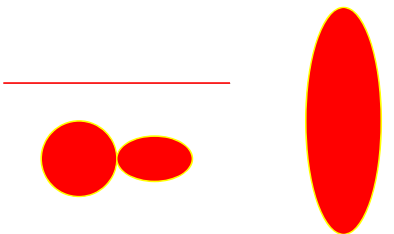

多邊形

一張圖上的多種元素

### 2.3.1、局部設置-figure()函數

1, figure()設置圖片大小與名稱

#!/usr/bin/perl
use SVGLAB;

figure(500,500);#設置圖片大小為 500\*500 像素 rotate(45,300,200);#以點(300,200)為心正旋 45 度 shq("fill-opacity='0.5'");#透明度為 0.5 rect(300,400,100,200); figend; #SVGLAB1.svg,500\*500

#!/usr/bin/perl
use SVGLAB;

figure('mySVG.svg');#或 figure('/home/usr/SVGLAB\_eg/mySVG.svg') rotate(45,300,200);#以點(300,200)為心正旋 45 度 shq("fill-opacity='0.5'");#透明度為 0.5 rect(300,400,100,200); figend; #mySVG.svg,800\*500

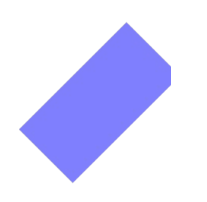

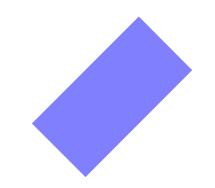

SVGLAB1.svg,500\*500

mySVG.svg,800\*500

也可以 figure('名稱',寬,高)同時設置大小與名稱。

2, figure()使用方法詳介:

figure; figure(寬,高); figure('名稱'); figure('名稱',寬,高)

#### 2.3.2、全局設置-SVGLAB()函數

1, SVGLAB() 設置圖片大小與前綴:

SVGLAB()可以設置全局大小與前綴,如:

#!/usr/bin/perl
use SVGLAB;
SVGLAB('mySVG');
figure;
figend;

figure; figend; SVGLAB('smallSVG',200,100); figure; figend;

> figure; figend;

將産生四個空白文件: mySVG1.svg、mySVG2.svg,800\*500 像素; smallSVG1.svg、smallSVG2.svg,200\*100 像素.

#### **2, SVGLAB()**使用方法詳介:

SVGLAB()用於 figure-figend 對之外,4種調用方法: SVGLAB; #使狀態回復默認:寬800,高500,前綴'SVGLAB'; SVGLAB(寬,高); #如 SVGLAB(2000,1500);寬2000,高1500,前綴'SVGLAB'; SVGLAB('前綴'); #如 SVGLAB('mySVG');寬800,高500,前綴'mySVG'; SVGLAB('前綴',寬,高); #如 SVGLAB('mySVG',2000,1500);順序不可改易.

# 第三章 SVG 元素與屬性

## **3.1** 元素

確切來說, 3.11 至 3.14 並非 SVG 元素,但它們在使用上與 SVG 元素風格一致,且為述說方便, 一並列入此節。

3.1.1、直線

line(\$x1,\$y1,\$x2,\$y2,線寬,線色);#(\$x1,\$y1),(\$y1,\$y2)分別為直線起止點 最簡調用: line(\$x1,\$y1,\$x2,\$y2); (黑色,線寬為1)

3.1.2、矩形

rect(\$x,\$y,寬,高,x 彎角,y 彎角,色,線寬,線色);#(\$x,\$y)是其左上點坐標 最簡調用: rect(\$x,\$y,寬,高); (藍色,線寬0,無線色,彎角0)

3.1.3、圓

circle(\$cx,\$cy,\$r,色,線寬,線色);#(\$cx,\$cy)為圖心, \$r為半徑 最簡調用: circle(\$cx,\$cy,\$r); (藍色,線寬0,無線色)

#### 3.1.4、橢圓

ellipse(\$cx,\$cy,\$rx,\$ry,色,線寬,線色);#(\$cx,\$cy)為橢圖心, \$rx,\$ry 為其 x,y 嚮半徑 最簡調用: ellipse(\$cx,\$cy,\$rx,\$ry); (藍色,線寬0,無線色)

## 3.1.5、折線

polyline(x 諸坐標,y 諸坐標,線寬,線色,樣式); "x 諸坐標"是指一維數組的引用,存儲拆線諸點的 x 坐標,"y 諸坐標"類似 如: \$x=[200,450,500,250]; \$y=[300,100,150,300]; polyline(\$x,\$y,'red',2,'yellow');

3.1.6、多邊形

polygon(x 諸坐標,y 諸坐標,線寬,線色,樣式); 用法與 polyline 幾同。

3.1.7、路徑(暫闕)

此版本尚未加入路徑元素,因此用此模塊畫不了扇形(shq情況除外)。

3.1.8、文本

text(文字,\$x,\$y,大小,字體,字色,線色); 線色謂文字外圍色 最簡調用: text(文字,\$x,\$y) (14號, Arial, 黑,黑)

3.1.9、鏈接

添加圖片超鏈接,使用方法: alink('地址','方式'); 一些 SVG 元素 aend; 使 alink-aend 對之間的元素鏈接到'地址',並以'方式'之方式打開。SVG 提供四種'方

式', 'new'、'replace'、'\_black'、'\_top',對不同的查看器産生的效果不同,因此建議不設。 最簡調用: alink('地址'); aend; 注: alink 産生的是 SVG <a>元素,因為'a'字作函數名太短,重名率高,故用'alink'命名。

#### 3.1.10、組

創建一個組元素,使用方法:

gp;

一些SVG元素

gpend;

在 gp 與 gpend 之間的元素將屬於同一個組,可以給這個組的元素設置同樣的屬性,如顏色、旋轉 角度。

3.1.11、豎文本

vtext(文字,\$x,\$y,大小,字體,字色,線色); 同(3.1.8、文本),豎排

#### 3.1.12、plot函數圖像

plot(x 諸坐標,y 諸坐標,線寬,線色,樣式); 如有變量: \$x=linspace(0,6.28,100); \$y=vsin(\$x);#以上兩函數 SVGLAB 内置 典型調用1: plot(\$x,\$y); (線寬1,藍) 典型調用2: plot(\$x,\$y,'','','\*'); (以\*號畫諸點,'樣式'可以為任意字符,或串)

#### 3.1.13 stem 函數圖像

stem(x 諸坐標,y 諸坐標,線寬,線色); 用法與 plot 幾同。

#### 3.1.14 標籤

xlabel(文字,大小,字體,\$x,\$y,字色,線色); vlabel(文字,大小,字體,\$x,\$y,字色,線色); title(文字,大小,字體,\$x,\$y,字色,線色); 最簡調用: xlabel(文字); #默認在圖片下方正中 ylabel(文字); #默認在圖片左方正中 title(文字); #默認在圖片上方正中

之所以在有了 text()元素之後還要寫標籤,是因為在某些場合 (如用 axis(x1,x2,y1,y2)手動設置了 坐標範圍之後 ) 會將圖像上下左右邊界覆蓋,這樣無論甚麼元素包括 text()在内都被蓋住了,這時就用 標籤來在邊界區域寫文字。

#### 3.2 屬性

3.2.1 元素屬性

1, rotate(角度,x,v);

作用:使其下方首個執行的 SVGLAB 元素繞(x,y)正轉(順時針)相應角度。例子可以參見第二章, 2.3.1 節。

2, shq('屬性');

作用: 使'屬性'應用於其下方首個執行的 SVG 元素。詳細使用見第五章。

注: SVG 中鏈接雖近乎'屬性',但它是以元素形式出現的,故不列於此。

#### 3.2.2 圖片屬性

#### 3.2.2.1 局部圖片屬性

1, figure()設置圖片大小與名稱

使用方法四種詳介: figure; #默認情況,800\*500 像素,SVGLAB1.svg figure(寬,高); #設置文件大小 figure('名稱');#設置文件名

- figure(寬,高,'名稱');
- 2, axis() 設置圖片坐標

本模塊的Y軸向上,不同於SVG固有之向下,事實上程序是將用戶以Y軸向上的輸入數據進行了 坐標轉換再寫進SVG圖片的。若必須使用SVG固有坐標時,參見下一節中大AXIS。

使用方法四種詳介: axis; axis(1);

#自適應坐標,使坐標適應此語句上方的所有 SVG 元素。 #保持比例縮放, 使坐標適應此語句上方的所有 SVG 元素。 #設置坐標範圍.此項會將圖片上下左右邊界覆蓋,以防止圖像畫出縮 axis(x1,x2,y1,y2);

#放(自動)範圍外。若不希望被覆蓋,可在大AXIS(見下節)中設置

axis('on'); #顯示坐標軸

若一個 figure-figend 對中有多個 axis 更改坐標的命令(即除以上四種中之'axis('on')'外之三種), 則在最後者生效。建議一個 figure-figend 對中衹用一次該種命令。

注: 關於 axis()的詳細使用及效果,可以參見 test.pl 附於本文檔後者。

3, 數學作圖的 grid 屬性

使用方法五種詳介: grid; #或 grid('')或 grid('xy'); grid('x'); #垂直於 x 軸的網格,對齊到標尺 grid('y'); #垂直於 y 軸的網格,對齊到標尺 grid(m,n); #分別垂直於 x,y 軸均勻 m,n 條網格,未必對齊到標尺 grid(m); #分別垂直於 x,y 軸均勻 m,m 條網格,未必對齊到標尺 例子可參見第四章,4.3.1。

3.2.2.2 全局圖片屬性

所謂全局圖片屬性,是說定義於 figure-figend 對外,設置後對其下所有圖片均生效,直到新的屬 性被設置。

1, SVGLAB 設置圖片大小與前綴

使用方法四種詳介:

 SVGLAB;
 #使狀態回復默認:寬800,高500,前綴'SVGLAB';

 SVGLAB(寬,高);
 #如SVGLAB(2000,1500);寬2000,高1500,前綴'SVGLAB';

 SVGLAB('前綴');
 #如SVGLAB('mySVG');寬800,高500,前綴'mySVG';

SVGLAB('前綴',寬,高); #如 SVGLAB('mySVG',2000,1500);順序不可改易.

2, AXIS 設置全局坐標屬性

調用方法 5 種:

AXIS; #默認情況, 或回復默認

AXIS(0); #用 SVG 固有坐標系,不進行任何坐標轉換操作

AXIS(num); #如 AXIS(0.8);置區域縮放系數為 0.8

AXIS(bool,bool,bool) #意為AXIS(是否轉換坐標系,縮放坐標時是否保持縱橫比,是否縮 放區域,縮放區域後是否覆蓋邊界)

AXIS(num,bool,bool,bool)#意為AXIS(區域縮放系數[故轉換坐標為真,縮放區域為真],縮放坐 標時是否保持縱橫比,是否縮放區域[此項無效,定真],縮放區域後是否覆蓋邊界)如:

AXIS(0.5,1,1,1); #AXIS(0.5,1,0,1)將產生相同效果

注: 關於 SVGLAB()與 AXIS()的詳細使用及效果,可以參見 test.pl 附於後者。

## 第四章 數學作圖

MATLAB 有方便與強大的數學作圖功能,這裏簡單模仿了一些。

#### **4.1**、向量生成

在使用數學函數前需要說明的是,向量的定義。由於 MATLAB 向量的定義形式恰好與 perl 一維數 組的引用一致,故這裏以此作為向量的定義,如:

\$x=[1,2,3,4,5]; 定義一個向量。(衹定義了行向量) 目前提供 vector()和與 MATLAB 相同的 linspace()函數: \$x=vector(起,步長,止); #相當於 MATLAB 中 x=起:步長:止 \$x=linspace(起,止,長度); #與 MATLAB 用法同

另外, \$x=[a..b];可以生成步長為1的整數向量。

#### 4.2、數學函數

目前提供如下數學函數:

\$y=vsin(\$x) #生成向量\$y,每一維為\$x 相應維的正弦値 \$y=vcos(\$x) #生成向量\$y,每一維為\$x 相應維的餘弦値 \$y=vpoisson(\$lamda,\$k)#\$k 的諸維為整數,生成向量\$y,每一維為\$k 相應維的泊松分布概率

函數名冠以v者,為避perl自帶函數名,且明是向量(vector)意。

#### 4.3、作圖與屬性

目前提供兩個類似於 MATLAB 的作圖函數, plot 與 stem 的使用參數詳見第三章, 3.1.下面是兩個例子:

### 4.3.1、plot 作圖例

#!/usr/bin/perl
use SVGLAB;

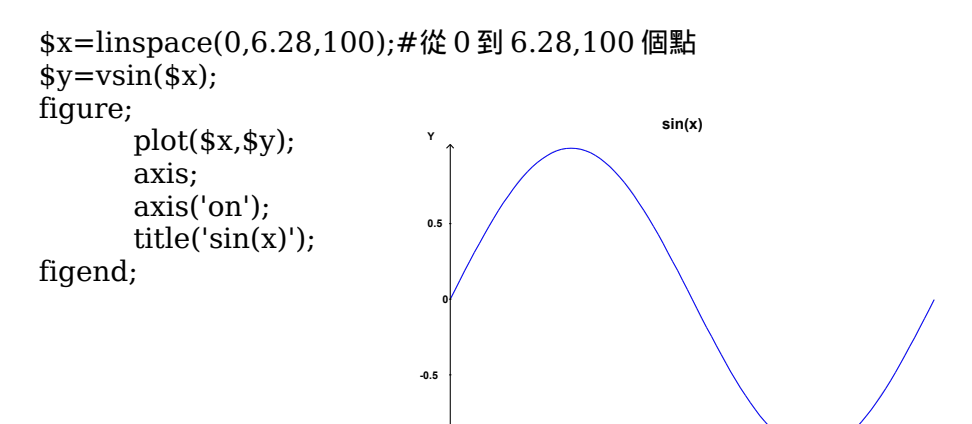

0.5

1.5

plot 作正弦圖像

2.5 3 3.5 4 4.5

除了 axis 與 title 外,還可以使用 grid 屬性: #!/usr/bin/perl use SVGLAB;

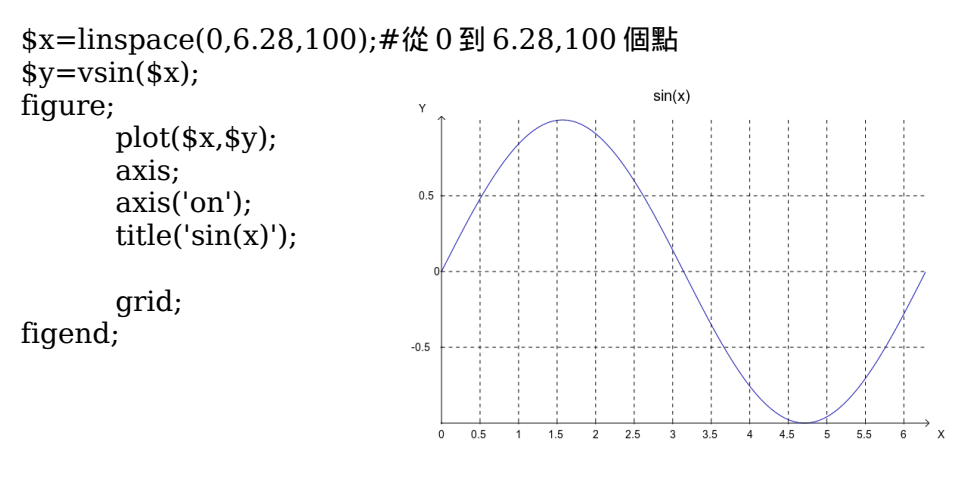

帶網格的正弦圖像

## 4.3.2、 stem 作圖例

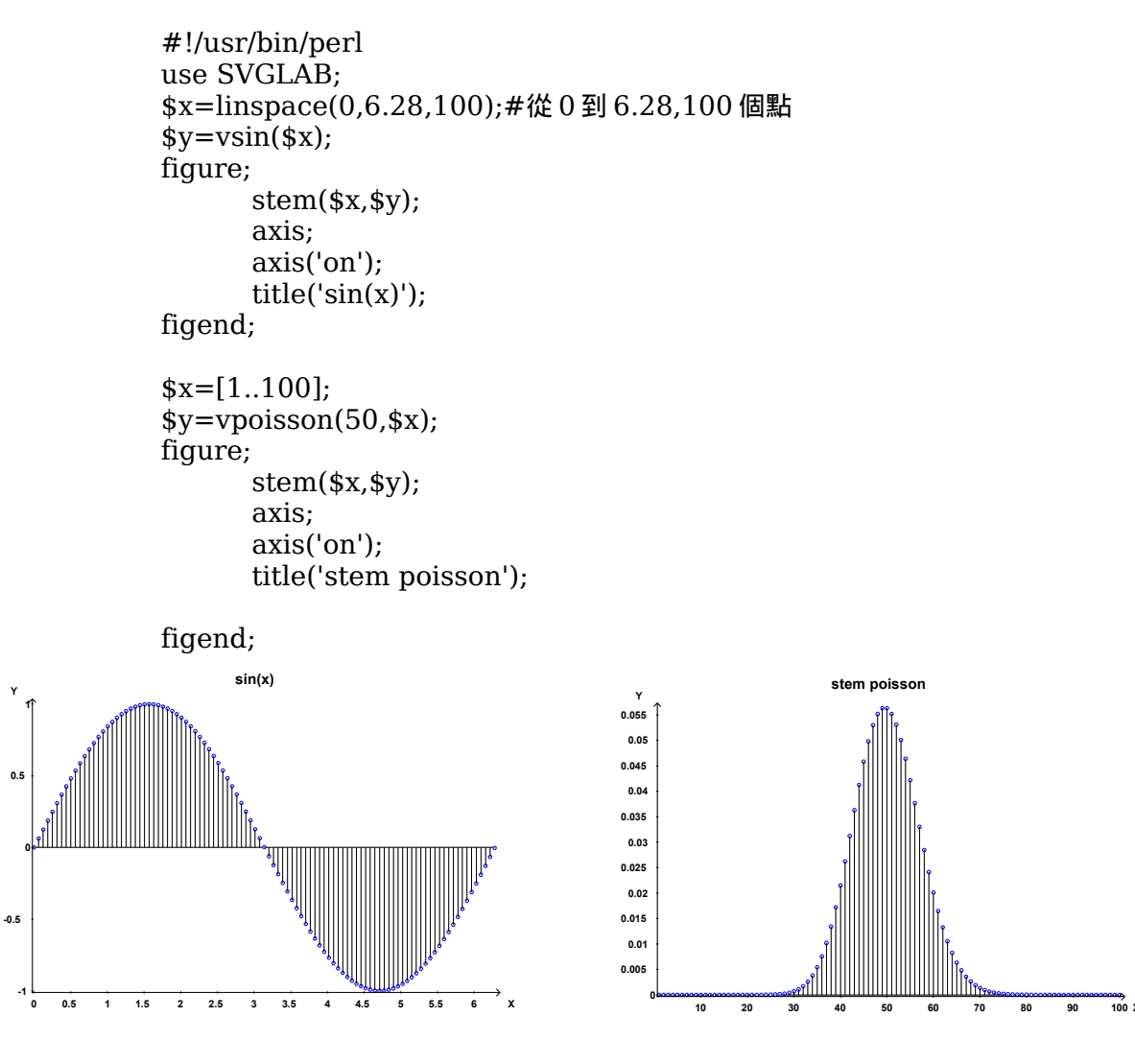

stem 畫正弦圖像

stem 畫泊松分布

# 第五章 關於特效--神祇函數

SVG 之所以流行,原因之一是其豐富的圖片特效。 本模塊指導思想是下盡量少的定義,這與 SVG 的豐富特效無疑是一個衝突。 為了解决此問題,在盡量少增加定義,且不增加函數參數(否則會使參數繁鎖難以記憶)的情況下 同樣能使用特效,設計了神祗-shq函數。

#### 5.1、一些 shq 效果

#### 5.1.1、shq 設置元素屬性

shq 將屬性賦予其下距其最近的 SVGLAB 元素,屬性采用 SVG 原始的定義方式。如下面兩例:

#### 1, 虚線與線透明

| #!/usr<br>use SV | /bin/perl<br>/GLAB;                                                          |                              |             |
|------------------|------------------------------------------------------------------------------|------------------------------|-------------|
| ngure            | ;<br>rect(1.4,1.7,0.3,0.3                                                    | ,'','','red');               | #參考矩形       |
|                  | <pre>shq('stroke-dasharr<br/>shq('opacity="0.6"'<br/>line(1,1,2,2,20);</pre> | ray="10"');<br>);<br>#線寬為 20 | #虚線<br>#線透明 |
| figend           | axis;<br>;                                                                   | #自適應坐標(                      | 〔未必保持橫縱比〕   |

2, 填充透明

#!/usr/bin/perl
use SVGLAB;

figure;

| ellipse(2,2,0.5,0.3,'red');           | #參考橢圓 |
|---------------------------------------|-------|
| <pre>shq("fill-opacity='0.5'");</pre> |       |
| rect(1,3,2,2);                        |       |
| axis;#自適應坐標                           |       |
| figend;                               |       |

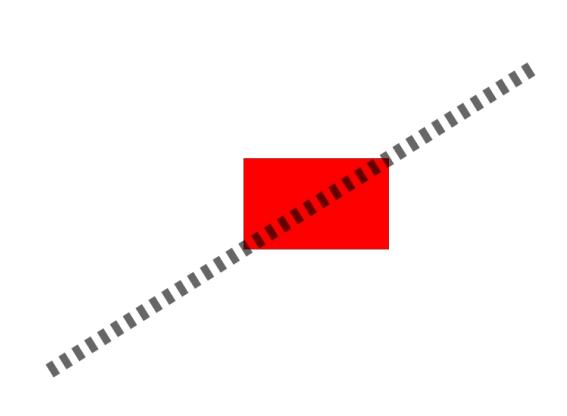

shq 實現虛線和線透明

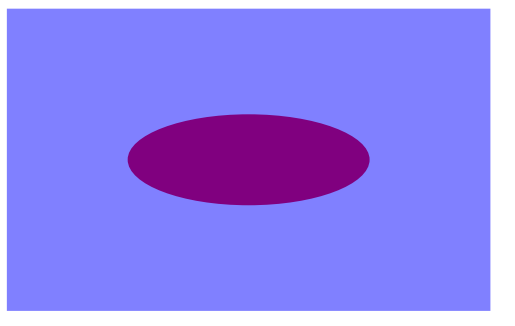

shq 實現矩形透明

我們看到,在不增加函數參數的情況下,shq 可以把各種屬性應用到元素上,正因其有這樣的特質, 故得神祗之名。

#### 5.1.2、shq 特效

事實上, shq 並未使特效的生成有所簡化, 這裏衹是想說明用 shq 可以實現這些特效, 希望以後能 找到更為方便的方法。

#### 5.1.2.1 漸變

把用 shq 定義好的"id"項加#號放到'url()'内,作為顏色傳入圖形。這也是 SVG 自身的做法。

1, 線形漸變

```
#!/usr/bin/perl
use SVGLAB;
figure;
      shq('<defs>
            <linearGradient id="orange red" x1="0%" y1="0%"</pre>
                   x2="100%" y2="0%">
            <stop offset="0%" style="stop-color:rgb(255,255,0);
            stop-opacity:1"/>
            <stop offset="100%" style="stop-color:rgb(255,0,0);
            stop-opacity:1"/>
            </linearGradient>
            </defs>
      ');#以上漸變定義拷自:
        #http://www.w3school.com.cn/svg/svg grad linear.asp
      rect(1,3,2,2,0.2,0.2,'url(#orange red)');
      axis;#自適應坐標
```

figend;

#### 2, 放射漸變

```
rect(1,3,2,2,0.2,0.2,'url(#grey_blue)');
axis(1);#自適應坐標,保持橫縱比
```

figend;

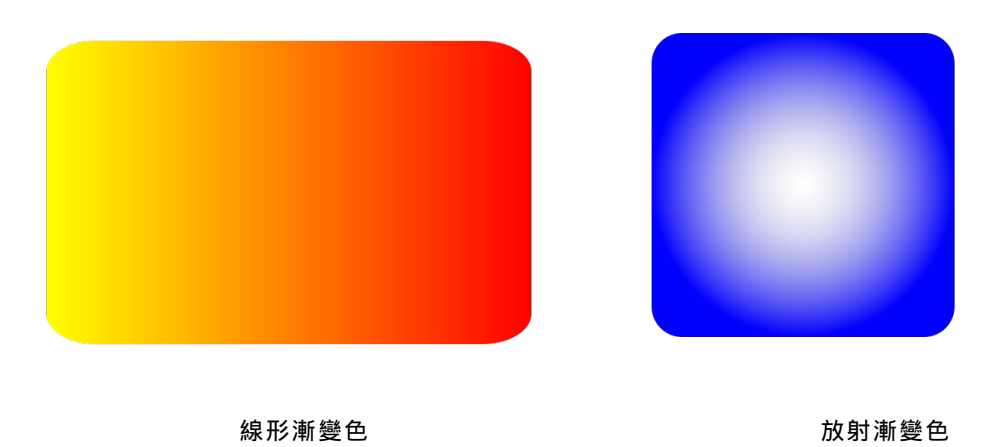

#### 5.1.2.2 濾鏡

把用 shq 定義好的濾鏡"id"項加#號放到'url()'内,放入之後的 shq()裏,傳入圖形元素。因為濾鏡

不是一種顏色,所以與漸變的處理方法有異。

```
#!/usr/bin/perl
use SVGLAB;
figure;#放射漸變
                  1
      #高斯濾鏡 3
      shq('<defs>
            <filter id="Gaussian Blur">
            <feGaussianBlur in="SourceGraphic" stdDeviation="10"/>
            </filter>
            </defs>
      ');#以上濾鏡定義拷自:
        #http://www.w3school.com.cn/svg/svg filters gaussian.asp
      shq('filter="url(#Gaussian Blur)"');
      rect(1,3,2,2,0.2,0.2);
      axis;#自適應坐標
figend;
```

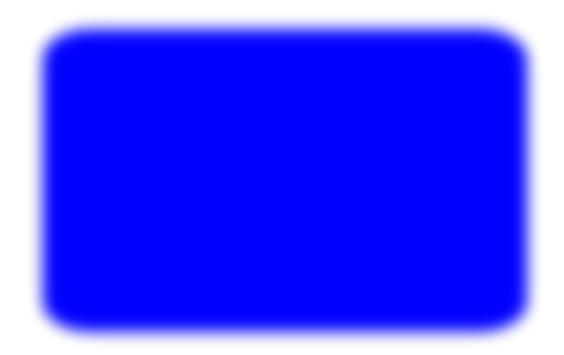

高斯濾鏡

以下是 SVG 定義的一些濾鏡:

- \* feBlend
- \* feColorMatrix
- \* feComponentTransfer
- \* feComposite
- \* feConvolveMatrix
- \* feDiffuseLighting
- \* feDisplacementMap
- \* feFlood
- \* feGaussianBlur
- \* feImage
- \* feMerge
- \* feMorphology
- \* feOffset
- \* feSpecularLighting
- \* feTile
- \* feTurbulence
- \* feDistantLight
- \* fePointLight
- \* feSpotLight

5.1.2.3 動畫

#!/usr/bin/perl
use SVGLAB;

```
AXIS(0);#還原 SVG 固有坐標
       figure(240,240);#SVG 時鐘
             shq('transform="translate(120,120) rotate(180)"');
             qp;
                   circle(0,0,102,'none',2,'green');#鐘框
                         <animateTransform attributeName="transform"
                   shq('
                          type="rotate"
                         repeatCount="indefinite" dur="12h" by="360" />
                   ');
                   gp;#時針
                         shg('opacity="0.5"');
                         line(0,0,0,80,5,'black');
                         circle(0,0,7,'black');
                   gpend;
                   shq('
                         <animateTransform attributeName="transform"
                         type="rotate"
                         repeatCount="indefinite" dur="60min" by="360" />
                   ');
                   gp;#分針
                         shq('opacity="0.9"');
                         line(0,0,0,95,4,'red');
                         circle(0,0,6,'red');
                   gpend;
                   shq('
                         <animateTransform attributeName="transform"
                         type="rotate"
                         repeatCount="indefinite" dur="60s" by="360" />
                   ');
                   gp;#秒針
                         line(0,0,0,100,2,'blue');
                         circle(0,0,4,'blue');
                   gpend;
             gpend;
             axis:
       figend;
                   #以上時鐘模仿自: http://kb.operachina.com/node/161
   SVG 動畫推薦用 opera9 以上版本查看。
5.1.3、shq 生成元素
   可以將元素的 SVG 描述由 shq 直接寫進圖片。甚至,可以用 shq 來生成整張圖片:
```

```
#!/usr/bin/perl
use SVGLAB;
figure;#shq 生成整張圖片
shq('<line x1="100" y1="200" x2="400" y2="200" stroke-width="1"
stroke="black" ></line>');
shq('<rect x="500" y="100" width="100" height="300" rx="0" ry="0"
fill="blue" ></rect>');
shq('<circle cx="200" cy="300" r="50" fill="blue" ></circle>');
shq('<ellipse cx="300" cy="300" rx="50" ry="30" fill="blue"
></ellipse>');
figend;
```

#### 5.2、shq 原理

shq 的原理是將字符串插入到合適的位置:若 shq 的參數是元素屬性,則將其插入到[元素内];若 是動畫描述,則將其插入到[元素内另一個位置];若是特效定義,則將其寫到[元素外]。 上述諸位置,如下 SVG 文件所示:

<?xml version="1.0" encoding="UTF-8" standalone="yes"?> <!DOCTYPE svg PUBLIC "-//W3C//DTD SVG 1.0//EN" "http://www.w3.org/TR/2001/REC-SVG-20010904/DTD/svg10.dtd"> <svg width="800" height="500" xmlns="http://www.w3.org/2000/svg" xmlns:xlink="http://www.w3.org/1999/xlink"> <line x1="80" y1="450" x2="720" y2="250" stroke-width="1" stroke="black" [元素内]> [元素内另一個位置]</line> [元素外] <line x1="80" y1="450" x2="720" y2="50" stroke-width="1" stroke="black" ></line> <!--Generated using the Perl SVGLAB Module V1.0 by Zhang Shichao email:zhshchao@163.com

## 5.3、 大 ShQ

甚麼是大 ShQ 呢? shq 雖然比較方便,但有時 SVG 的描述很長,難以記住,比如說虛線的定義為'stroke-dasharray',要輸入也比較繁鎖。因此建立在小 shq 的基礎之上的大 ShQ 應運而生,它簡 化了一些繁鎖屬性的名字,如用'xx'(虛線)代表'stroke-dasharray',如下命令: ShQ('xx:10') 相當於調用了 shg('stroke-dasharray-"10"');

相當於調用了 shq('stroke-dasharray="10"'); 而 ShQ('xx:10;xtm:0.6') 相當於調用了兩個 shq: shq('stroke-dasharray="10"')與 shq('opacity="0.6"')(xtm, 線透明); 目前, 衹規定了三個常用的屬性名: xx(虚線) ==stroke-dasharray tm(透明) ==fill-opacity xtm(線透明) ==opacity ShQ 屬性與屬性値之間用英文":"號隔開, 各個屬性之間以英文分號(可以加任意空白, 包括換行)

隔開。

以後如有需要,會加入更多的簡稱名。

# 第六章 不足與改進方向

不足與所需的改進有以下幾個方面:

- 一、支持更多 SVG 圖形和效果
- 二、對更多 MATLAB 作圖的模仿 三、對 MATLAB 數學支持的模仿,如列向量,矩陣。
- 四、更多高層函數的開發

#### 7.1 支持更多 SVG 圖形和效果

對 path 的支持 扇形函數的編寫 三角形函數 ShQ 簡稱名的增加

#### 7.2 對更多 MATLAB 作圖的模仿

subplot(目前實際上有一個 subplot 函數,但功能不完備) 句柄的支持 3D 作圖(這個雖然比較困難,依然列在此)

## 7.3 對 MATLAB 數學支持的模仿

vexp 向量的運算(將不得不定義一些新函數)

#### 7.4 更多高層函數的開發

餅圖

工作中常用的圖,甚至是常見形式文件的數據讀取,畫其圖像。

附録一 中文版本號說明

中文版本號分兩位。

高位以千字文序:天地玄黄,.....,焉哉乎也; 低位以天干序:甲乙丙丁戊己庚辛壬癸; 低位甲增至癸之際,高位易字,低位復甲。

與英文版本號之對應:

低位甲對1,字易數增;高位天對1,字易數增。 如:天甲 == v1.1;天乙 == v1.2;天癸 == v2.0; 地甲 == v2.1;地丙 == v2.3;宙辛 == v6.8.

v1.0版實為首版,稱"鴻蒙"版。 天甲又可稱天字一版; 宙辛又可稱宙字八版。

## 附録二 幾個例子

例一、axis自適應坐標系

用 SVGLAB 作圖一個方便之處是可以不必關心圖片的像素,甚至可以給元素的坐標賦以負値,如 下例將一條直線畫在第四象限: #!/usr/bin/perl

use SVGLAB;

axis;

figure;

line(-1,-1,0,0); #從(-1,-1)到(0,0)的一條直線

#自適應

figend;

## 例二、rotate 作用於元素

一般而言, 屬性可以作用於任何元素, 如下例, rotate 作用於 stem 元素:

figend;

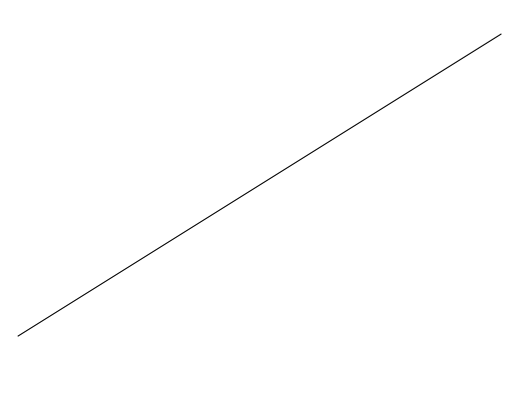

axis自適應坐標例

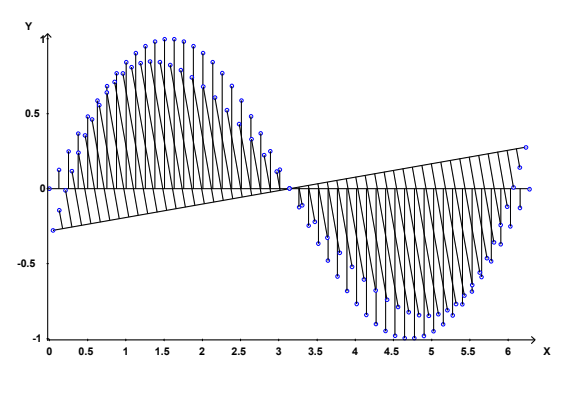

rotate 例

## 例三、組的使用

此例為屬性作用於組元素,如可以給10條直線加上虛線屬性:

#!/usr/bin/perl
use SVGLAB;

figure;

```
ShQ('xx:10'); #或完整的 shq('stroke-dasharray="10"');
gp; #將如下 10 條直線合為一組
for$i(1..10){
    line($i,1,$i,10);
}
gpend; #組結束
axis;
```

figend;

例四、顏色値

顏色値是 SVG 支持的值,如'red'、'rgb(128,0,0)'、'#238e23'等,如:

```
#!/usr/bin/perl
use SVGLAB;
    figure;
    rect(1,3,2,2,'','','rgb(128,0,0)');
    rect(3,5,2,2,'','','#238e23');
    axis;
```

figend;

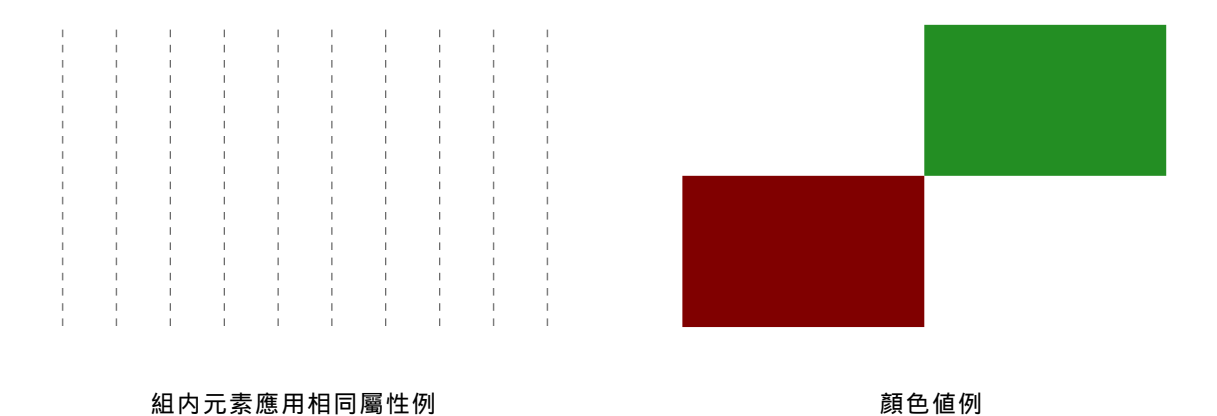

# 附録三 幾個重要函數的測試

文件名: test.pl 文件内容: #!/usr/bin/perl -w use strict; use utf8; use SVGLAB; my (\$x,\$y); =c測試方法: 编寫測試某功能的代碼至一子過程 該子過程的調用語句在該子過程之下 釋放調用語句以測試 測試結果說明: 本文件中列出所有測試項均已測試; 結果達預期. =cut #自適應坐標,使坐標適應此語句上方的所有 SVG 元素。 =caxis; #保持比例縮放,使坐標適應此語句上方的所有 SVG 元素。 axis(1): axis(x1,x2,y1,y2); #設置坐標範圍.此項會將圖片上下左右邊界覆蓋,以防止圖像畫出縮放(自動) 範圍外。若不希望被覆蓋,可在大AXIS(見下節)中設置 axis('on'): #顯示坐標軸 若一個 figure-figend 對中有多個 axis 更改坐標的命令(即除以上四種中之'axis('on')'外之三種),則 在最後者生效。建議一個 figure-figend 對中衹用一次該種命令。 =cut sub axis test{ figure;#SVGLAB1.svg \$x=linspace(0,6.28,100);#從0到6.28,100個點 v=vsin(x);plot(\$x,\$y); #坐標太小,看不到 figend; figure;#SVGLAB2.svg \$x=linspace(0,6.28,100); \$y=vsin(\$x); plot(\$x,\$y); axis;#自適應(寬高分別為圖片的0.8,若不設區域縮放系數,則axis()將之設定為0.8) figend;#結果:圖片中央一周期正弦曲線 figure;#SVGLAB3.svg \$x=linspace(0,6.28,100); y=vsin(x);plot(\$x,\$y); axis;#自適應(寬高分別為圖片的0.8) axis('on');#顯示坐標軸 figend;#結果:圖片中央一周期正弦曲線,帶有坐標軸. figure;#SVGLAB4.svg \$x=linspace(0,6.28,100); \$y=vsin(\$x);

plot(\$x,\$y); axis(0,3.14,0,1);#自適應(寬高分別為圖片的0.8) axis('on');#顯示坐標軸. figend;#結果:圖片中央半周期正弦曲線,帶有坐標軸. figure;#SVGLAB4.svg \$x=linspace(0,6.28,100); y=vsin(x);plot(\$x,\$y); axis(0,3.14,0,1); #自適應(寬高分別為圖片的0.8) axis('on'); #顯示坐標軸. axis(1);#保持比例 figend;#結果:圖片中央半周期正弦曲線,帶有坐標軸. } #axis test(); =cSVGLAB()用於 figure-figend 對之外, 4 種調用方法: SVGLAB; #使狀態回復默認:寬800,高500,前綴'SVGLAB'; SVGLAB(寬,高); #如 SVGLAB(2000,1500);寬 2000,高 1500,前綴'SVGLAB'; SVGLAB('前綴'); #如 SVGLAB('scaffold');寬 800,高 500,前綴'scaffold'; SVGLAB(寬,高,'前綴'); #如 SVGLAB('scaffold',2000,1500);順序不可改易. =cut sub svglab1{ SVGLAB;#默認狀態,可不寫 figure; figend; figure; figend; figure; figend; #結果應為:三個文件,名為SVGLAB1.svg、SVGLAB2.svg、SVGLAB3.svg,大小800\*500 像素. } #svglab1(); sub svglab2{ SVGLAB(2000,1500); figure; figend; figure; figend; SVGLAB(200,100); figure; figend; figure; figend; #結果應為:兩個文件: SVGLAB1.svg、SVGLAB2.svg,大小為200\*100; #由於 SVGLAB 會重置文件編號,故前兩張大小為 2000\*1500 者被覆蓋; }

#svglab2(); sub svglab3{ SVGLAB('scaffold'); figure; figend; figure; figend; SVGLAB('contig'); figure; figend; figure; figend; #結果應為:四個文件: scaffold1.svg、scaffold2.svg # contig1.svg、contig2.svg,大小均為800\*500. } #svglab3(); sub svglab4{ SVGLAB('scaffold',2000,1500); figure; figend; figure; figend: SVGLAB('contig',200,100); figure; figend; figure; figend; #結果應為:四個文件: scaffold1.svg、scaffold2.svg,大小為2000\*1500; contig1.svg、contig2.svg,大小為200\*100. # } #svglab4(); sub svglab5{ SVGLAB('scaffold',2000,1500); figure; figend; figure; figend; SVGLAB; #回復默認 figure; figend; figure; figend; #結果應為:四個文件: scaffold1.svg、scaffold2.svg,大小為2000\*1500; # SVGLAB1.svg、SVGLAB2.svg,大小為800\*500. } #svglab5(); =c調用方法5種: 1 AXIS: #默認情況,或回復默認 2 AXIS(0); #用 SVG 固有坐標系,不進行任何坐標轉換操作

AXIS(num); #如 AXIS(0.8);置區域縮放系數為 0.8 3 4 AXIS(bool,bool,bool) #意為AXIS(是否轉換坐標系,縮放坐標時是否保持縱橫比,是否縮 放區域,縮放區域後是否覆蓋邊界) AXIS(num,bool,bool)#意為AXIS(區域縮放系數[故轉換坐標為真,縮放區域為真],縮放坐 5 標時是否保持縱橫比,是否縮放區域[此項無效,定真],縮放區域後是否覆蓋邊界)如: #AXIS(0.5,1,0,1)産生相同效果 AXIS(0.5,1,1,1); =cut sub AXIS test1{ #重在是否轉換 SVG 固有坐標,與區域縮放 AXIS;#默認,可不寫.以像素為單位,Y軸向上. figure; line(100.100.700.400):#向上傾斜 #axis;#('on');#若不設區域縮放系數,則 axis()將之設定為0.8 figend; AXIS(0);#使用 SVG 固有坐標系,以像素為單位,Y 軸向下. figure; line(100.100.700.400):#向下傾斜 figend; AXIS(0.5);#區域縮放,長寬均縮至原來 0.5. figure; line(100,100,700,400);#向上傾斜,比之第一張, 縮為其一半。 figend; #結果應為: 三個文件: SVGLAB1.svg,向上傾斜直線; # SVGLAB2.svg,向下傾斜直線; # SVGLAB3.svg,向上傾斜直線,為SVGLAB1.svg中之一半大小. ł #AXIS test1(); sub AXIS test2{ #重在保持縱橫比縮放;與小 axis()之合作 AXIS;#默認,可不寫.以像素為單位,Y軸向上. figure;#SVGLAB1.svg rect(300,300,5000,5000);#矩形畫出圖片外 figend; AXIS: figure;#SVGLAB2.svg rect(300,300,5000,5000); axis;#自適應,將所畫矩形(正方形)長寬變為圖片長寬比,800:500,並分別縮放為 其 0.8(axis 默認置區域縮放系數為 0.8). figend; AXIS; figure;#SVGLAB3.svg rect(300,300,5000,5000); axis;#自適應,將所畫矩形(正方形)長寬變為圖片長寬比,800:500,並分別縮放為 其 0.8(axis 默認置區域縮放系數為 0.8). axis(1);#保持橫縱比. figend;#結果:圖片中心一個正方形 AXIS(0.8,1,1,1);#保持縱橫比縮放;區域縮放,長寬均縮至原來 0.5; figure;#SVGLAB4.svg rect(300.300.5000.5000); axis: figend;#結果:圖片中心一個正方形 AXIS(0.8,0,1,1);#不保持縱橫比 figure;#SVGLAB5.svg rect(300,300,5000,5000); axis;

#保持縱橫比,將全局的'不保持縱橫比'覆蓋 axis(1); figend;#結果:圖片中心一個正方形 AXIS(0.99);#區域縮放,長寬均縮至原來 0.99; figure;#SVGLAB6.svg rect(300,300,5000,5000); axis;#自適應,將所畫矩形(正方形)長寬變為圖片長寬比,800:500,並區域縮放系 數為 0.99, 即矩形幾乎佔滿整張圖片. figend; #結果: 見以上注釋 } #AXIS test2(); sub AXIS test3{ #重在是否覆蓋縮放區域後邊界;與小 axis()之合作 #若用 axis(x1,x2,y1,y2)設置坐標範圍,將自動覆蓋邊界。 AXIS; #默認,可不寫.以像素為單位,Y軸向上. figure;#SVGLAB2.svg \$x=linspace(0,6.28,100); \$y=vsin(\$x); plot(\$x,\$y); axis;#自適應,圖片位於中央 axis(0,3.14,-1,1);#設置坐標範圍 axis('on'); figend;#結果:圖片中央 半周期 正弦曲線 AXIS(1,1,1,0);#不覆蓋縮放區域後邊界 figure;#SVGLAB3.svg \$x=linspace(0,6.28,100); \$y=vsin(\$x); plot(\$x,\$y); axis;#自適應,圖片位於中央 axis(0,3.14,-1,1);#設置坐標範圍 axis('on'); figend;#結果:圖片中央半周期餘正弦曲線,一直延伸到圖片邊界,未被覆蓋 #結果: 見以上注釋 #AXIS test3();